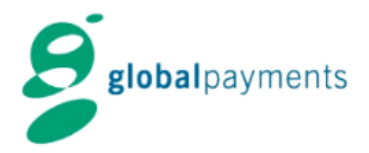

### Quick Reference Guide – ILS ICT220/IWL280

## Sale Acceptance

| 1                                         | 2                                                                        | 3                                               |
|-------------------------------------------|--------------------------------------------------------------------------|-------------------------------------------------|
| 請刷或插卡<br>SWIPE / INSERT CARD              | 請輸入金額<br>Visa Credit<br>SALE<br>AMT ? SGD220.00                          | SALE SGD100.00<br>INSERT/TAP/SWIPE              |
| Input the amount and press<br>[ENTER]     | Enter the amount and press<br>[ENTER]                                    | Insert, tap or swipe the card into the terminal |
| 4                                         | 5                                                                        |                                                 |
| 請確定金額<br>TOTAL SGD220.00<br>OK? Y/N? VISA | 請取回收據<br>PLS TAKE RECEIPT<br>CUSTOMER COPY                               |                                                 |
| VERIFY amount and press<br>[ENTER]        | 1 <sup>st</sup> copy Merchant copy<br>2 <sup>nd</sup> copy Customer copy |                                                 |

## VOID TRANSACTION

| 1                                       | 2                                               |                         | 3                                                                        |
|-----------------------------------------|-------------------------------------------------|-------------------------|--------------------------------------------------------------------------|
| 請刷或插卡<br>SWIPE / INSERT CARD            | CREDITCARI<br>1.VOID<br>2.SETTLEMEN<br>3.ADJUST | D MENU<br>T             | 請輸入商戶密碼<br>MERCHANT PASSWORD ?<br>******                                 |
| Select F (function)                     | Select VOID                                     |                         | Input password                                                           |
|                                         |                                                 |                         | *Default password:000000                                                 |
| 4                                       | 5                                               |                         |                                                                          |
|                                         | 請確定金額                                           |                         |                                                                          |
| 請輸入收據號碼<br>ENTER TRACE #<br>16          | VOID<br>OK? Y/N?                                | SGD220.00<br>MasterCard | 請取回收據<br>PLS TAKE RECEIPT<br>CUSTOMER COPY                               |
| Input TRACE Number and press<br>[ENTER] | VERIFY amount<br>[ENTER]                        | t and press             | 1 <sup>st</sup> copy Merchant copy<br>2 <sup>nd</sup> copy Customer copy |

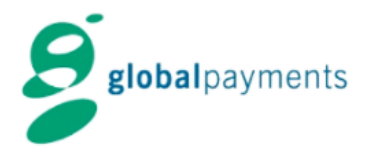

#### Quick Reference Guide – ILS ICT220/IWL280

# TIPS ADJUST

| 1                                                                                             | 2                                                                              | 3                                            |
|-----------------------------------------------------------------------------------------------|--------------------------------------------------------------------------------|----------------------------------------------|
| 請刷或插卡<br>SWIPE / INSERT CARD<br>Select F (function)                                           | CREDITCARD MENU<br>1.VOID<br>2.SETTLEMENT<br>3.ADJUST<br>Select ADJUST         | 請輸入商戶密碼<br>MERCHANT PASSWORD ?<br>******     |
|                                                                                               |                                                                                | *Default password:000000                     |
| 4                                                                                             | 5                                                                              | 6                                            |
| 請輸入收據號碼<br>ENTER TRACE #<br>16                                                                | 請輸入小費<br>BASE AMOUNT <sup>*</sup> SGD100.00<br>TIPS AMT <sup>**</sup> SGD10.00 | 總額<br>TOTAL SGD110.00<br>CORRECT? YES OR NO? |
| Input TRACE Number and press<br>[ENTER]                                                       | Input Tips amount and press<br>[ENTER]                                         | Confirm total amount and press [ENTER]       |
| 7                                                                                             |                                                                                |                                              |
| 接受<br>TRANS ACCEPTED                                                                          |                                                                                |                                              |
| <ul><li>1<sup>st</sup> copy Merchant copy</li><li>2<sup>nd</sup> copy Customer copy</li></ul> |                                                                                |                                              |

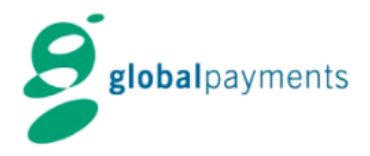

### Quick Reference Guide – ILS ICT220/IWL280

### SETTLEMENT

| 1                                              | 2                                                     | 3                                              |
|------------------------------------------------|-------------------------------------------------------|------------------------------------------------|
| 請刷或插卡<br>SWIPE / INSERT CARD                   | CREDITCARD MENU<br>1.VOID<br>2.SETTLEMENT<br>3.ADJUST | 請輸入商戶密碼<br>MERCHANT PASSWORD ?<br>******       |
| Select F (function)                            | Select SETTLEMENT                                     | Input password                                 |
|                                                |                                                       | *Default password:000000                       |
| 4                                              | 5                                                     | 6                                              |
| SETTLEMENT 結算<br>1. ALL 全部<br>2. ACQUIRER 銀行名稱 | GPAP_CRD<br>SALE SGD38741.91<br>GPAP HOST Y/N?        | GPAP_CRD<br>REFUND SGD100.00<br>GPAP HOST Y/N? |
| Select ALL                                     | Confirm total payment sales and press [ENTER]         | Confirm total refunded sales and press [ENTER] |
| 7                                              |                                                       |                                                |
| 列印中<br>PRINTING                                |                                                       |                                                |
| Settlement slip will be printed out            |                                                       |                                                |

## **OTHER FUNCTION**

| REPRINT         | PRINT BATCH TOTALS       | PRINT DETAIL REPORT      |
|-----------------|--------------------------|--------------------------|
|                 |                          |                          |
| Press "." 72    | Press "." 75             | Press "." 74             |
|                 |                          |                          |
| 1.MERCHANT COPY | Input password           | Input password           |
|                 |                          | • •                      |
| 2.CUSTOMER COPY | *Default password:000000 | *Default password:000000 |
|                 |                          |                          |
| 3.BANK COPY     | Select ALL               | Select ALL               |
|                 | 00100017122              | 00100017122              |
|                 |                          |                          |
|                 |                          |                          |
|                 |                          |                          |